## نحوه اتصال به سرویس Hotspot

وای فای های زیر مربوط به سرویس Hotspot است که در ادامه نحوه اتصال به آن توضیح داده می شود.

زیرزمین کلا از سرویس نصب vpn پیروی می کند. و بایستی روی گوشی به روش گفته شده در سایت ساخته شود.

لیست وای فای های سرویس Hotspot

## Ltr-WiFi Ltr-WiFi-talar ۱۰۱ Ltr-WiFi-B・۱

ابتدا Wi-Fi گوشی خود را روشن نمایید و Wi-Fi مربوط به همان قسمت را انتخاب و متصل شوید. به طور خودکار صفحه login برایتان باز می شود. user و password اینترنت خود را که قبلا ساخته اید وارد نمایید. تا گوشی همراه به اینترنت وصل شود.

لطفا این صفحه را در مرورگر خود ذخیره نمایید تا همیشه در دسترس باشد یعنی علامت ستاره روبه روی نوار آدرس را انتخاب نمایید تا در لیست favorites گوشی شما ذخیره شود.

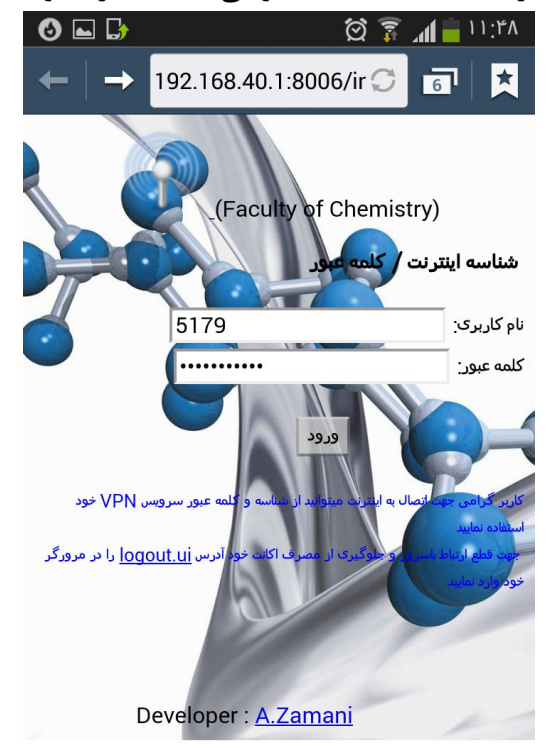

چنانچه به طور خودکار صفحه login برایتان باز نشد وارد مرورگر اینترنت گوشی خود شوید و به دو روش زیر عمل نمایید. ۱\_ در مرورگر خود آدرس سایت دانشگاه اصفهان را وارد کنید تا به طور خودکار صفحه login برایتان باز شود. ۲\_ آدرس رو به رو را در مرورگر خود وارد نمایید تا صفحه مربوط به login برایتان باز شود. logout.ui.ac.ir نکته: حتما به صورت اصولی اینترنت گوشی خود را قطع نمایید اگر به طور اصولی قطع نشود ۵ دقیقه طول می کشد تا روی سیستم دیگری وصل شود.

## روش خارج شدن از سرویس هات اسپات (Hotspot)

صفحه login که قبلا روی مرور گر خود ذخیره نموده اید را باز کنید گزینه logout.ui پایین همان صفحه را انتخاب نمایید صفحه ایی به صورت زیر به شما نمایش داده می شود.

نکته: چنانچه صفحه لاگین را در مرورگر خود ذخیره نکرده اید می توانید در نوار مرورگر خود عبارت زیر را تایپ کنید تا وارد صفحه زیر شود. Logout.ui.ac.ir

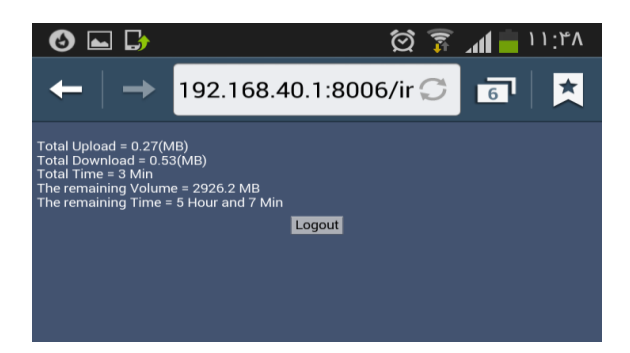

که در بالا گزارشی از وضعیت اکانت شما را گزارش می دهید. تب logout را انتخاب نمایید تا اتصال شما از اینترنت قطع شود و صفحه زیر منبی بر قطع اینترنت روی گوشی شما مشاهده گردد.

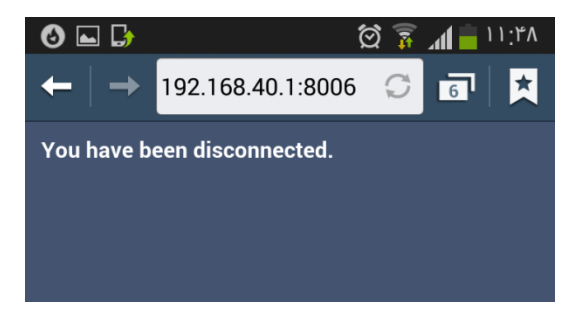

حالا می توانید با خیال راحت به سیستم دیگری وصل شود و اینکه زمان استفاده از اینترنت برای شما به هدر نرود.

کارشناس فناوری اطلاعات و ارتباطات دانشکده ادبیات و علوم انسانی